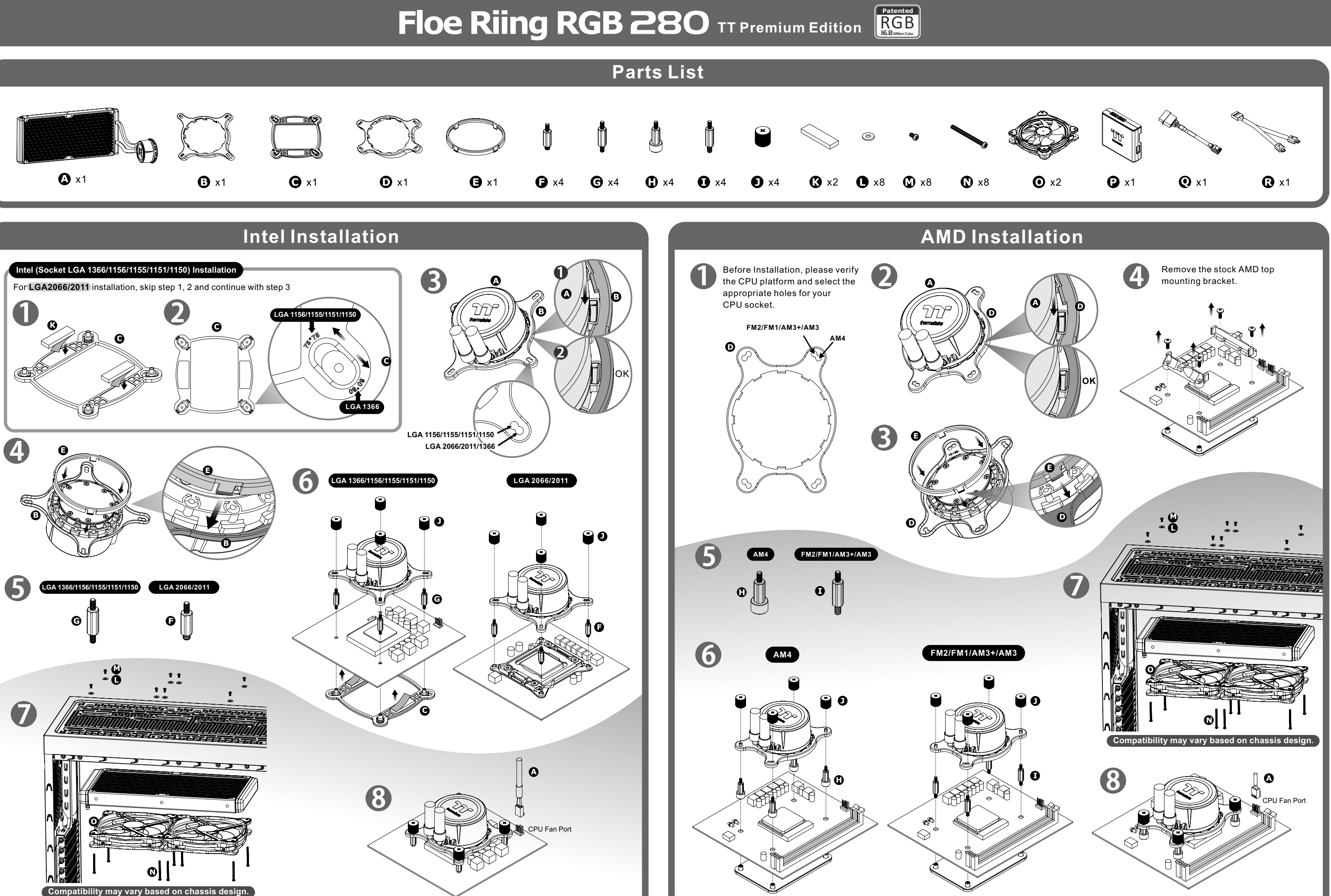

\* thermaltake

## **Controller Installation**

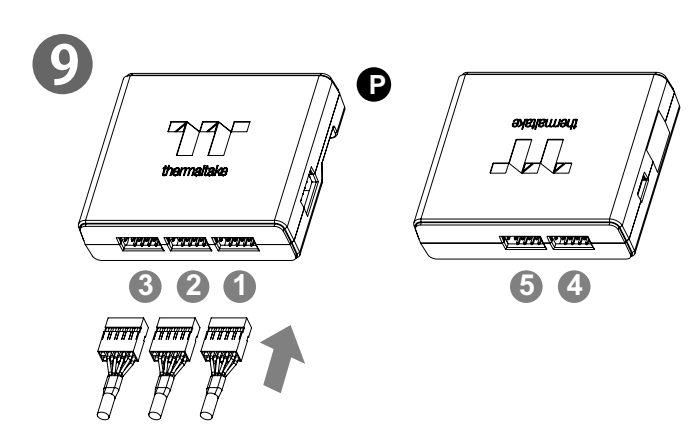

Connect the plug into the port in numerical order, start with plug one.

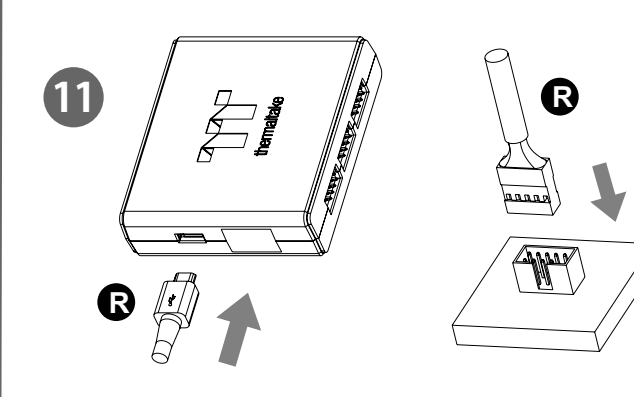

Connect the controller cable onto the mainboard (USB 2.0, 9 pin) and the controller.

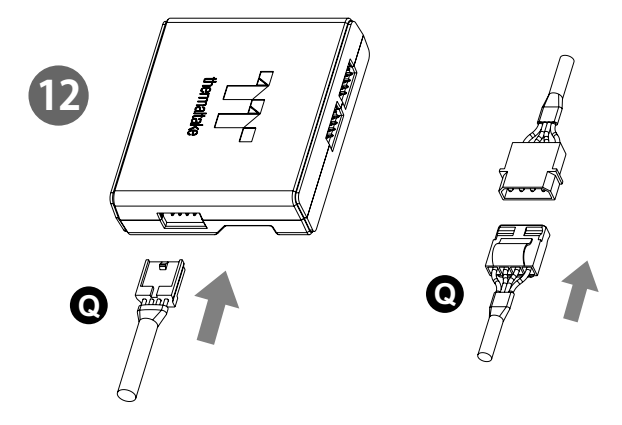

Connect the power cable to the 4pin Molex connecter and the controller.

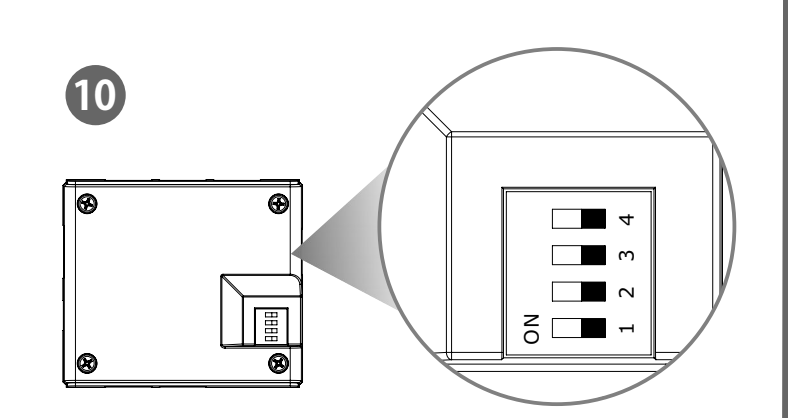

Set the DIP switch on the back side of the controller to assign the number of the controller

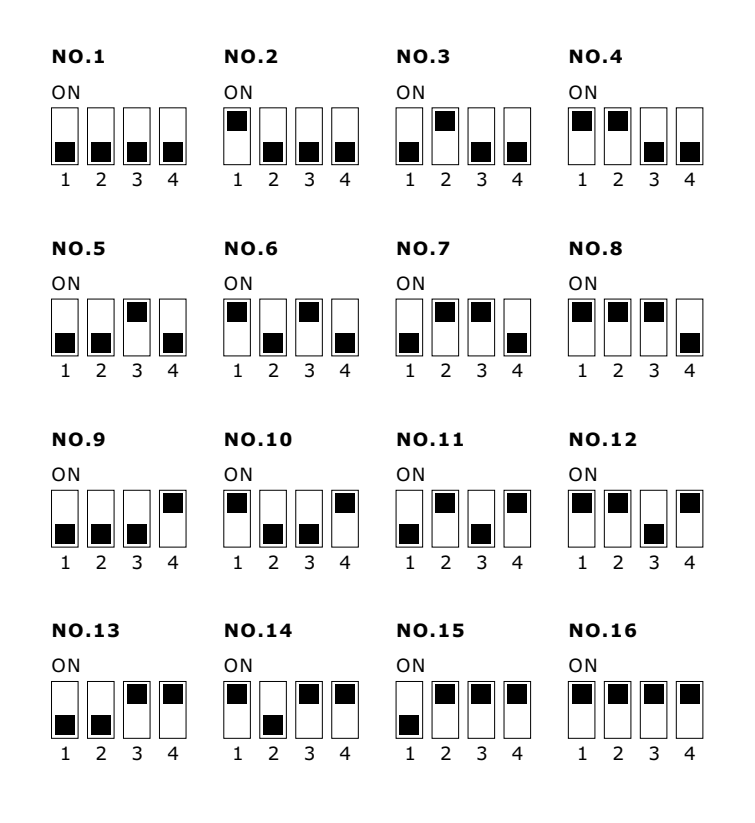

# **Riing Plus RGB Software control interface**

Please download software from Thermaltake Official website. www.thermaltake.com/home.aspx and search "Floe Riing RGB " on the official website. OS compatibility: Windows 7 / 8 / 8.1 / 10

Patented

When you open the software, choose the "Floe Riing RGB" in the drop-down list(C-4) first.

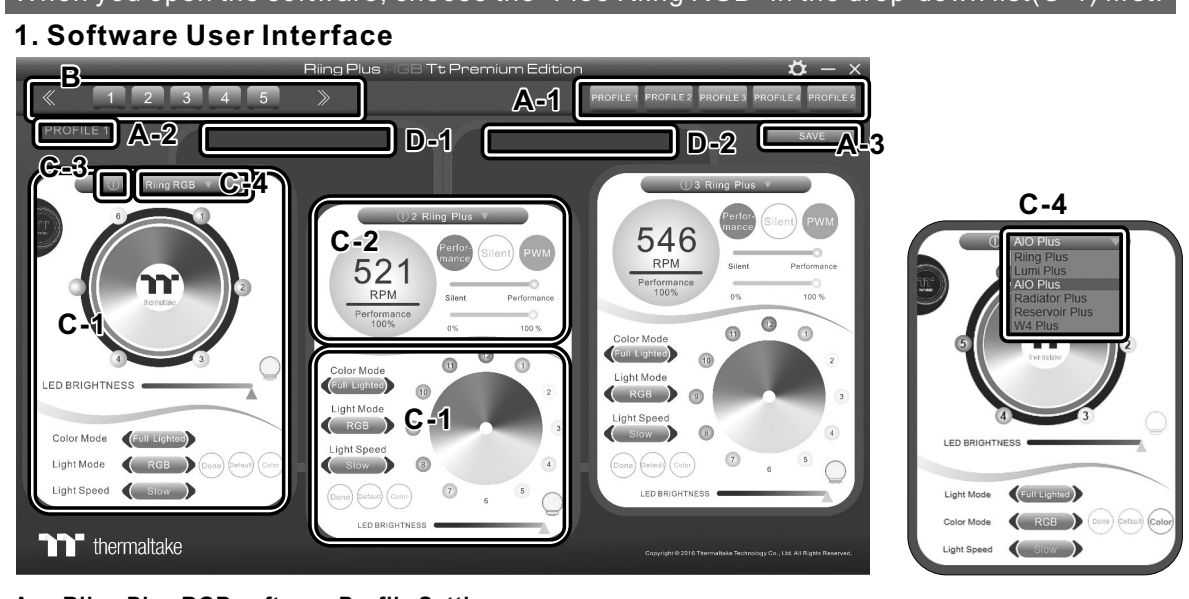

### A. Riing Plus RGB software Profile Setting

- A-1 Set up a profile: Choose a Profile and set up the LED Lighting Mode, then click the SAVE icon(A-3) to store your settings to the software.
- A-2 Save a profile to controller: Select a profile and a controller, then click the Save icon to assign the profile to the controller.
- B. Follow the Installation Guide step 3, you can set up the number of the controller C. LED Lighting Mode
- Full Lighted / Wave / Pulse / Ripple / Blink / Sound Control / RGB Spectrum / Flow / Thermal / Cross C-1 LED Selection: set up the LEDs lighting, color, and speed.
- Light Mode: Choose a lighting mode Color Mode: Choose the LEDs color
- Light Speed: Set up the speed of the LEDs light

LED Spot & Color Palette: Choose the color of each of the individual LEDs by clicking the color palette Done: Save your setting

Default: Reset the LED setting back to the default Brightness: Drag the mouse to adjust LED light brightness.

LED On/Off: Click the LED Light icon to turn on or off the LED light RGB Color Code: Enter the Decimal Code of Red, Green, and Blue to set the LEDs color

C-2 Performance Mode:500~1500RPM(Duty cycle0%~100%) Silent Mode:500~900RPM(Duty cycle0%~50%)

PWM Mode: The PWM function can be turned off and set the fan speed manually

C-3 LED On/Off: User can switch off the LED control function in the software if the fan is not plug into the controller. C-4 Product Selection: click the product name to choice another you want.

D-1 & D-2. Product Selection: click the control panel to rotate it to the front

### 2. Mobile APP Connection Password

To connect the Riing Plus RGB APP, please connect the PC to your wireless first, and click the Password setting under the software setting menu, set up your connection password. The Riing Plus RGB APP will ask for your password every time when starting the APP.

For more information please visit <u>www.thermaltake.com</u>

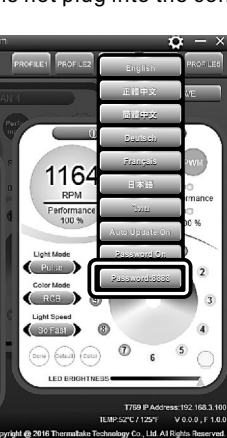

| 1  | 2 | 3 | 8 4 |
|----|---|---|-----|
| 1  | C | 2 | 3   |
| 4  | e | 5 | 6   |
| 7  | 0 | 8 | 9   |
| ЭК | 0 | 0 | -   |